Dette krever at du har installert Office 2016.

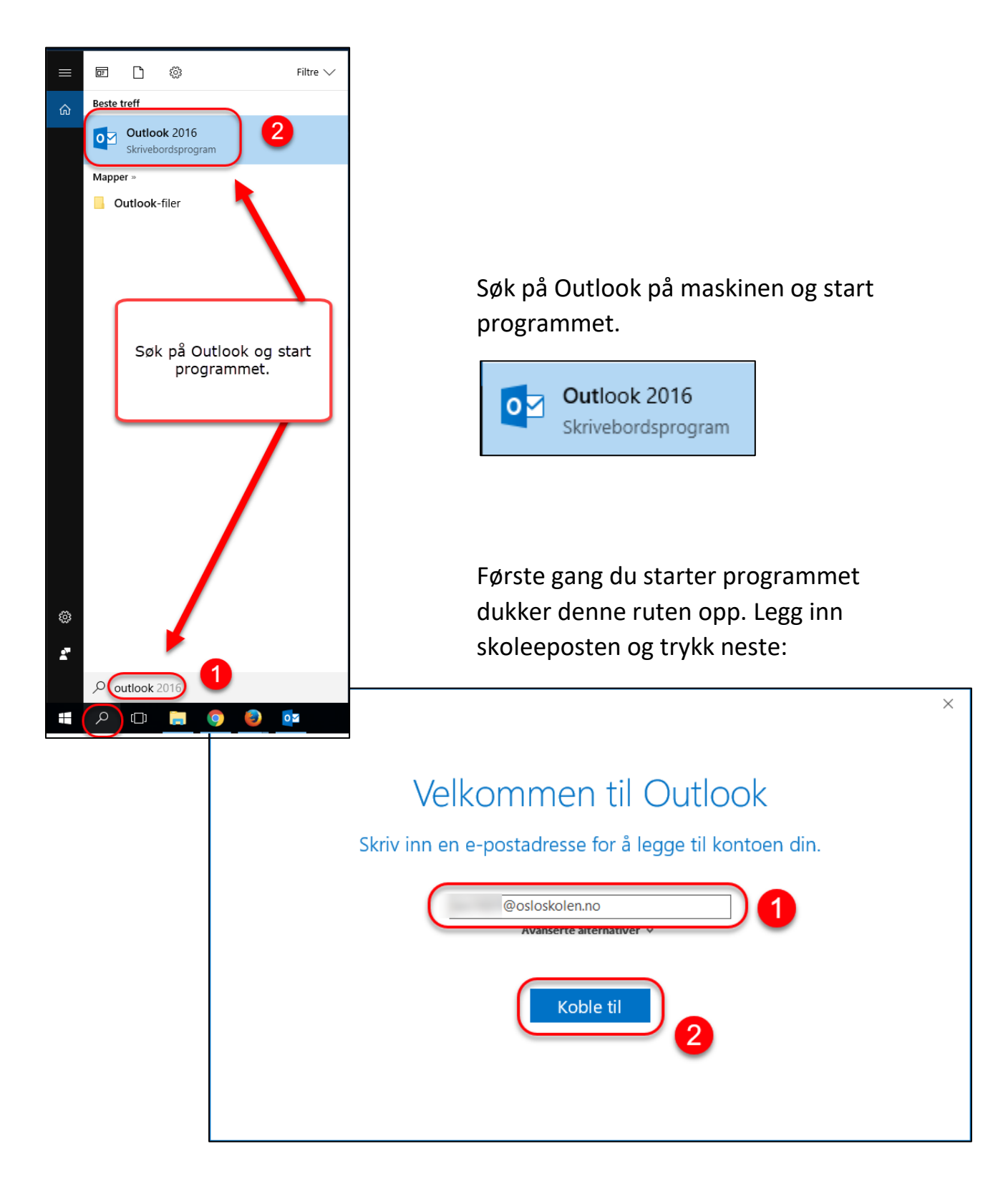

Programmet jobber litt...

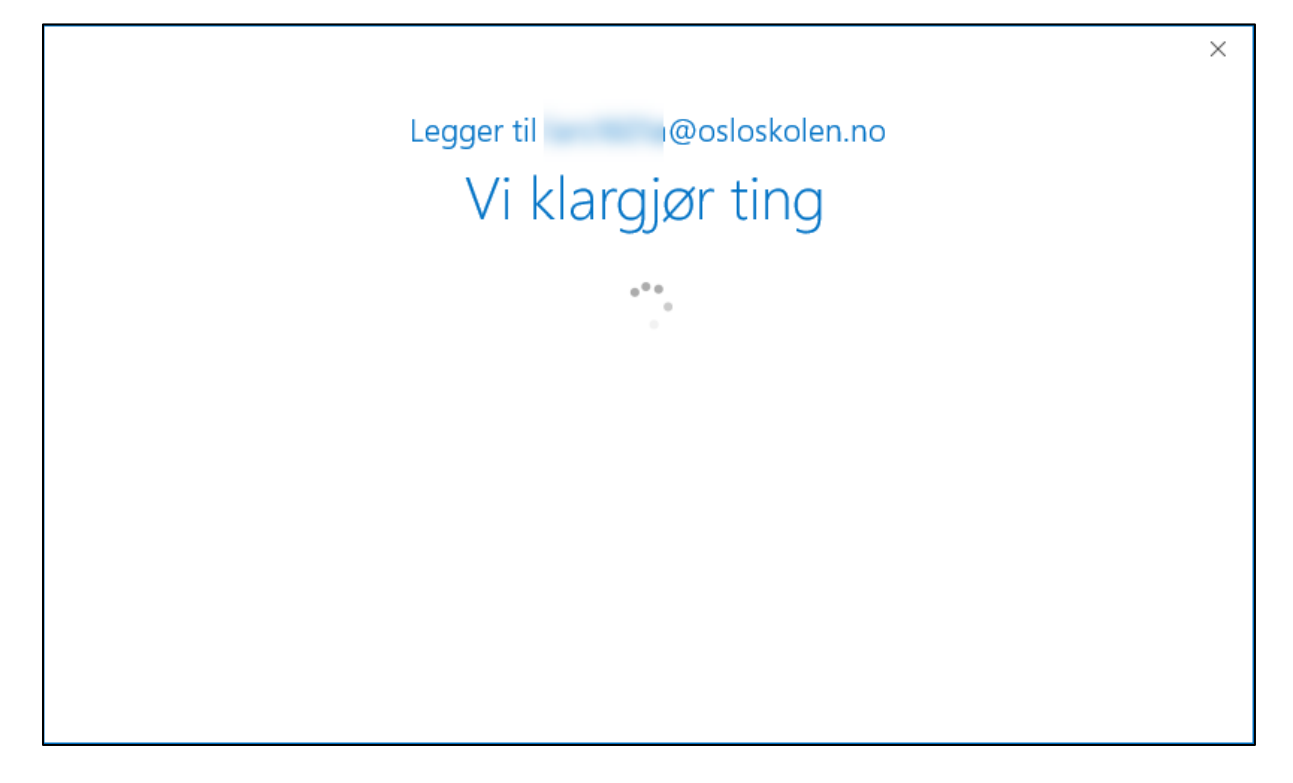

Og du blir bedt om å legge inn passord. Dette er samme passord som ved innlogging på hjemmesiden til skolen. Husk avhuking for husk legitimasjon:

| Windows-sikkerhet                  | ×  |
|------------------------------------|----|
| Microsoft Outlook                  |    |
| Kobler til @osloskolen.no          |    |
| @osloskolen.no                     |    |
| Ditt passord på skolens hjemmeside |    |
| Husk legitimasjonen min            |    |
| OK Avbryt                          | Ľ, |

Nå skal du ha tilgang til skoleeposten ved å gå inn i Outlook på din Pc.

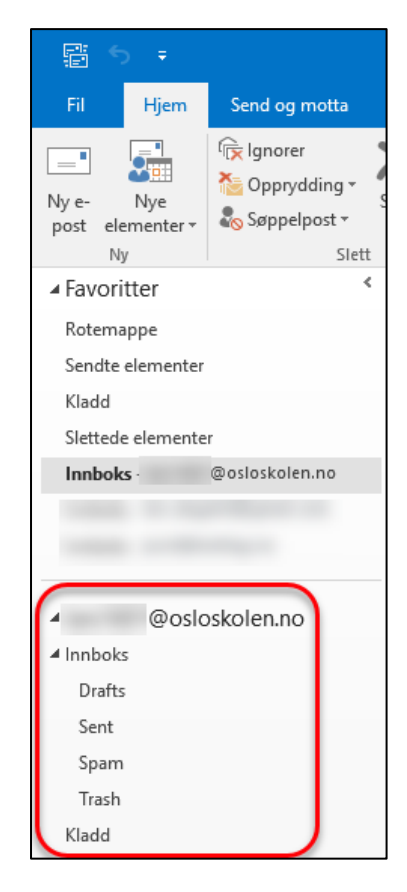